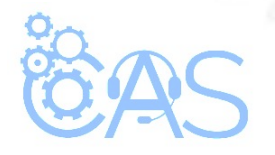

## Portal del distribuidor – Consulta de Pedidos (Distribuidores)

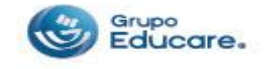

Si desea verificar su compra, puede realizar una consulta de la siguiente manera:

Paso 1.- Teclee el siguiente link en su navegador: http://distribuidor.editorialcaze.mx/

**Paso 2.-** En la página que aparece se debe teclear el usuario y contraseña, estas claves de acceso son las mismas que utiliza para ingresar al ERP.

| Jsuario    |          |
|------------|----------|
|            | 4        |
| Contraseña | 0        |
|            | -        |
| Recordarme | Ingresar |

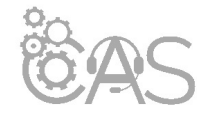

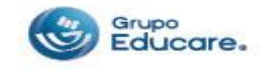

**Paso 3.-** Desde la página de Inicio en el Módulo de pedidos, seleccionar la opción de "Consulta".

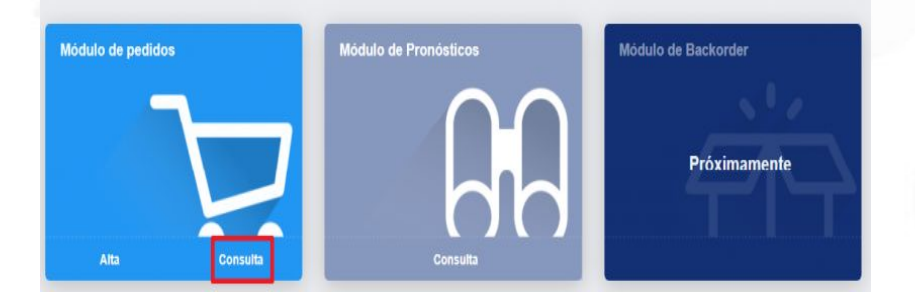

**Paso 4.-** Mostrará la siguiente pantalla donde aparece la lista de los pedidos ya realizados.

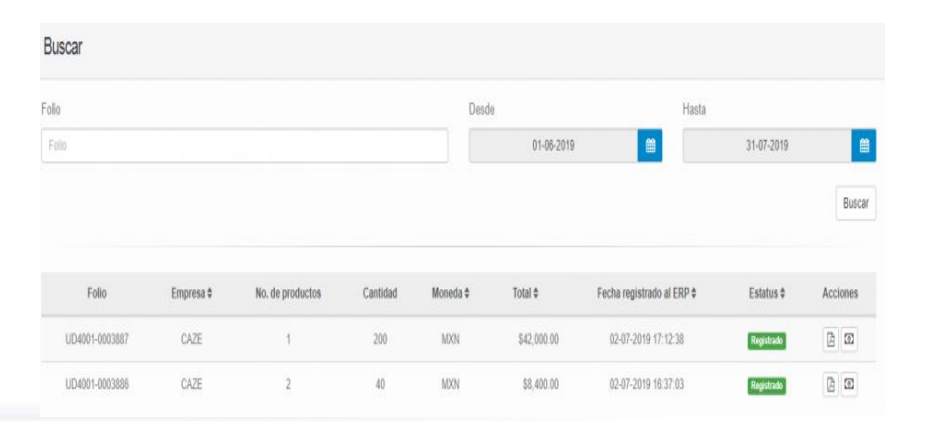

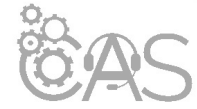

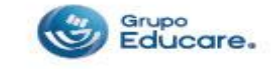

**Paso 5.-** Ingresar el número de Folio que se genera al realizar su pedido y seleccionar el botón de "Buscar". Debajo mostrará los datos de la compra generada.

| Pedidos         |            |                  |          |           |            |                     |        |            | 👫 / Pedid      |
|-----------------|------------|------------------|----------|-----------|------------|---------------------|--------|------------|----------------|
|                 |            |                  |          |           |            |                     |        |            | + Nuevo pedido |
| Buscar          |            |                  |          |           |            |                     |        |            |                |
| Folio           |            |                  |          | Desde     |            |                     | Hasta  |            |                |
| JJD4001-0003886 |            |                  |          |           | 01-06-2019 | 8                   |        | 31-07-2019 |                |
|                 |            |                  |          |           |            |                     |        |            | Buscar         |
| Folio           | Empresa \$ | No. de productos | Cantidad | Moneda \$ | Total \$   | Fecha registrado al | ERP \$ | Estatus \$ | Acciones       |
| UD4001-0003886  | CAZE       | 2                | 40       | MXN       | \$8,400.00 | 02-07-2019 16:37    | :03    | Registrado |                |

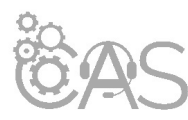

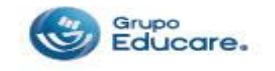

**Paso 6**.- Si desea verificar el historial de pedidos realizados, dirigirse al icono de "Pedidos" que se encuentra del lado izquierdo superior.

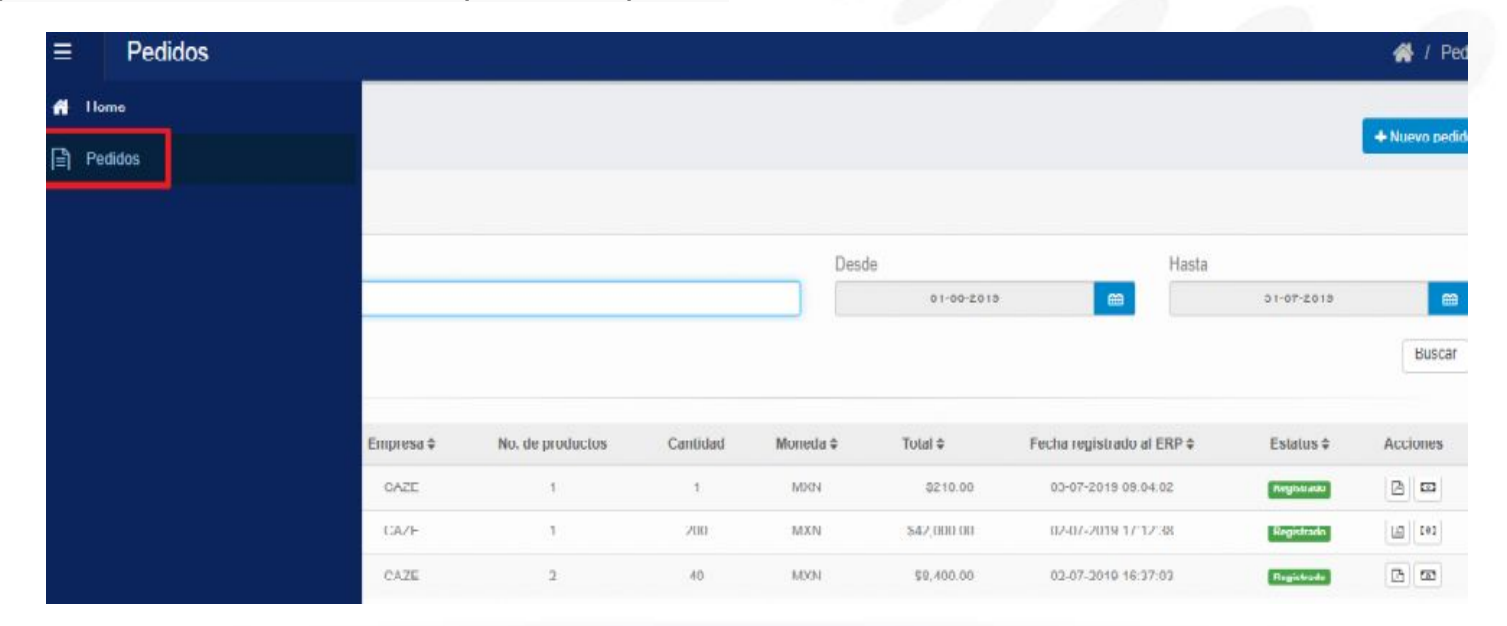

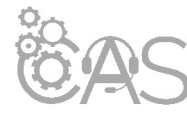

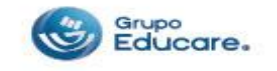

**Paso 7.-** También se cuenta con la opción de realizar la búsqueda por fecha, aquí se mostrará un calendario y debe seleccionar dos fechas "Desde" y "Hasta", posteriormente presionar el botón de "Buscar".

|                |            |                  |          |           |         |    |     |         |    |    |         |                  |            | + Nuevo pedido |  |
|----------------|------------|------------------|----------|-----------|---------|----|-----|---------|----|----|---------|------------------|------------|----------------|--|
| Buscar         |            |                  |          |           |         |    |     |         |    |    |         |                  |            |                |  |
| olo            |            |                  |          |           | Desde   |    |     |         |    |    |         | Hasta            | Hasta      |                |  |
| Folio          |            |                  |          |           |         |    | 02- | 07-20   | 19 |    |         | <b>E</b>         | 02-07-2019 | 8              |  |
|                |            |                  |          |           | ×.      |    | Ju  | lio 20  | 19 |    | ÷       | -                |            | Buscar         |  |
|                |            |                  |          |           | Do      | Lu | Ma  | Mi      | Ju | W  | Sa      |                  |            |                |  |
| Folio          | Empresa \$ | No. de productos | Cantidad | Moneda \$ | 30<br>7 | 1  | 2   | 3<br>10 | 4  | 5  | 6<br>13 | strado al ERP \$ | Estatus ¢  | Acciones       |  |
| UD4001-0003887 | CAZE       | 1                | 200      | MON       | 14      | 15 | 16  | 17      | 18 | 19 | 20      | 019 17:12:38     | Registrato | 3 3            |  |
| UD4001-0003886 | CAZE       | 2                | 40       | MON       | 21      | 22 | 23  | 24      | 25 | 26 | 27      | 019 16:37:03     | Registrato | 8 2            |  |
|                |            |                  |          |           | 4       | 5  | 6   | 7       | 8  | 9  | 10      |                  |            |                |  |

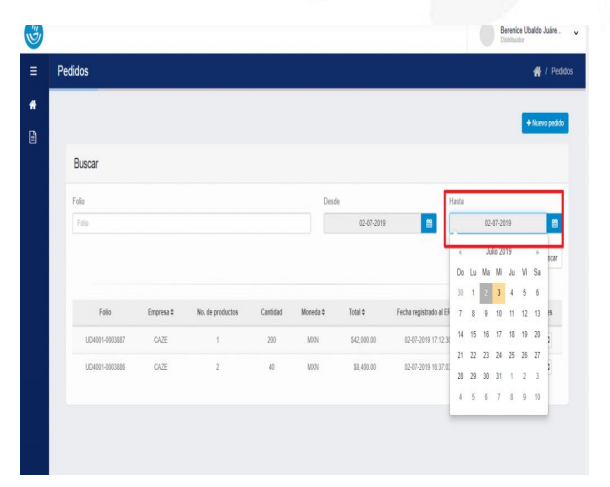

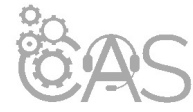

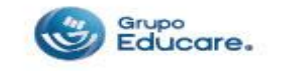

**Paso 8.-** Si desea regresar a la página principal para dar de alta otro pedido, seleccionar la pestaña de "Nuevo Pedido" o bien seleccionar la opción de "Inicio" (Home).

|           |            |                  |          |          |             |                            | -          |                |
|-----------|------------|------------------|----------|----------|-------------|----------------------------|------------|----------------|
| ■ Pedidos |            |                  |          |          |             |                            |            | 🕋 / Pedidos    |
| 🖶 Home    |            |                  |          |          |             |                            | Г          |                |
| Pedidos   |            |                  |          |          |             |                            | L          | + Nuevo pedido |
|           |            |                  |          |          |             |                            |            |                |
|           |            |                  |          | Des      | de          | Hasta                      |            |                |
|           |            |                  |          |          | 01-06-2019  | <b>m</b>                   | 31-07-2019 | -              |
|           |            |                  |          |          |             |                            |            | Buscar         |
|           |            |                  |          |          |             |                            |            |                |
|           | Empresa \$ | No. de productos | Cantidad | Moneda * | Total \$    | Fecha registrado al ERP \$ | Estatus ¢  | Acciones       |
|           | CAZE       | 1                | 1        | MXN      | \$210.00    | 03-07-2019 09:04:02        | Registrado |                |
|           | CAZE       | 1                | 200      | MXN      | \$42,000.00 | 02-07-2019 17:12:38        | Registrado |                |
|           | CAZE       | 2                | 40       | MXN      | \$8,400.00  | 02-07-2019 16:37:03        | Registrado |                |

Si desea imprimir el documento le recomendamos configurar la impresión en modo "Múltiple" para reducir el número de hojas, cuidemos el medio ambiente.

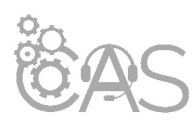

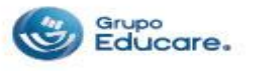